# How to Create an Email Account Using Google (Gmail)

Created by Jennifer Braun, Library Volunteer, for Roaring Spring Community Library

(Note: This RSCL tutorial is not affiliated with Google in any way. This is only intended as a service for our patrons to assist them in learning how to create an email account).

| Firefox *                                            |                                                                                                    |     | - 0  | X          |
|------------------------------------------------------|----------------------------------------------------------------------------------------------------|-----|------|------------|
| A https://accounts.google.com/ServiceLogin?service=r | nail&passive=true&rm=false&continue=https://mail.google.com/mail/&ss=1&scc=1&ltmpl=default&ltr 🖧 🛡 🕑 🔀 🕶 Google | P 6 | 3- 4 | <b>۱</b> ∧ |
|                                                      | Google                                                                                                    |     |      |            |
|                                                      | One account. All of Google.                                                                                     |     |      |            |
|                                                      | Sign in to continue to Gmail                                                                                    |     |      |            |
|                                                      |                                                                                                    |     |      | . H        |
|                                                      | Email Password                                                                                                  |     |      |            |
|                                                      | Sign in                                                                                                    |     |      |            |
|                                                      | Stay signed in Need help?                                                                                       |     |      |            |
|                                                      | Create an account                                                                                               |     |      |            |
|                                                      | One Google Accelerything Google                                                                                 |     |      |            |
|                                                      |                                                                                                    |     |      | *          |

- Start by going to this web address <u>www.gmail.com</u> (type the address in the box on top of the Internet browser (top red arrow) and hit "Enter" or "Return" on the keyboard).
- Once there, Click "Create an account" (bottom red arrow).

### Create your Google Account

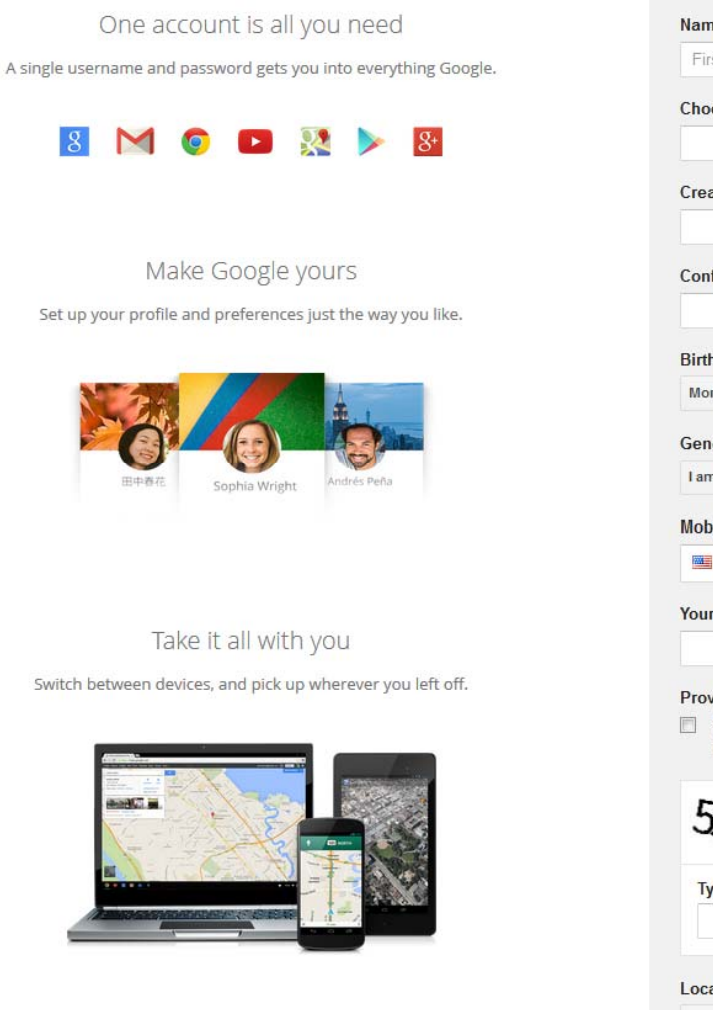

Name First Last Choose your username @gmail.com Create a password Confirm your password Birthday Month Day Year Gender I am... \$ Mobile phone -Your current email address Prove you're not a robot Skip this verification (phone verification may be required) \$463 Type the text: C 1) ? Location **United States** \$ I agree to the Google Terms of Service and Privacy Policy

You will create your account on this page. Instructions on how to do this follow.

•

| Firefox  Social Google Accounts +                                                                                 |                                    | - 0 <b>x</b> |
|----------------------------------------------------------------------------------------------------|------------------------------------|--------------|
| 🖕 🔒 https://accounts.google.com/SignUp?service=mail&continue=http%3A%2F%2Fmail.google.com%2Fmail%2F&ltmpl=default | 🟠 ∀ 😋 🛛 Google                     | ₽ 🖸 - 🖡 🏦    |
| Create your Google                                                                                                | Account                            |              |
| One account is all you need<br>A single username and password gets you into everything Google.                    | Name<br>Jane Brown                 | =            |
| 8 🕅 💿 🗈 🔉 🖻                                                                                                    | Choose your username<br>@gmail.com |              |
|                                                                                                    | Create a password                  |              |
| Make Google yours<br>Set up your profile and preferences just the way you like.                                   | Confirm your password              |              |
| BP #75                                                                                                    | Birthday<br>Month<br>Gender        |              |
| Sopna wright                                                                                                    | Mobile phone                       |              |
| Take it all with you                                                                                              | Your current email address         | 4            |

• Enter your name in the first two boxes.

| S Google Accounts +                                                                                             |                            |       |  |  |  |
|----------------------------------------------------------------------------------------------------|----------------------------|-------|--|--|--|
| A https://accounts.google.com/SignUp?service=mail&continue=http%3A%2F%2Fmail.google.com%2Fmail%2F&ltmpl=default | ☆ ▼ C Boogle               | ۶ 🖬 🕴 |  |  |  |
| Create your Google A                                                                                            | Account                    | *     |  |  |  |
|                                                                                                    |                            |       |  |  |  |
| A single username and password gets you into everything Google.                                                 | Jane Brown                 |       |  |  |  |
|                                                                                                    | Choose your username       |       |  |  |  |
| Tou can use letters, numbers, and periods.                                                                      | @gmail.com                 |       |  |  |  |
|                                                                                                    |                            | •     |  |  |  |
| Make Google yours                                                                                               | Confirm your password      |       |  |  |  |
| Set up your profile and preferences just the way you like.                                                      | Birthday                   |       |  |  |  |
|                                                                                                    | Month                      |       |  |  |  |
|                                                                                                    | Gender                     |       |  |  |  |
| 田中尊征 Sophia Wright Andrés Peña                                                                                  | Nobile phone               |       |  |  |  |
|                                                                                                    | •                          |       |  |  |  |
| Take it all with you                                                                                            | Your current email address |       |  |  |  |
| Switch between devices, and pick up wherever you left off.                                                      | Prove you're not a robot   | +     |  |  |  |
|                                                                                                    |                            |       |  |  |  |

 Enter the name for the email address you desire here. Make sure it is memorable because this is what you will give to others in order to reach you and what you will use to sign in to your account later.

| efox - S Google Accounts +                                                     |                                                                                                    |                                                                                     |                           | 100 |      |     |
|--------------------------------------------------------------------------------|----------------------------------------------------------------------------------------------------|-------------------------------------------------------------------------------------|---------------------------|-----|------|-----|
| A https://accounts.google.com/SignUp?service=mail&continue=http%3A%2F%2Fmail.g | oogle.com%2Fmail%2F&ltmpl=default                                                                                                    | ∱ ₹ C                                                                               | 8 - Google                | P   | E) - | ↓ 俞 |
| Crea                                                                           | te your Google A                                                                                                    | Account                                                                             |                           |     |      | *   |
| One account is all y                                                           | DU need                                                                                                    | Name<br>Jane                                                                        | Brown                     |     |      |     |
| in single distinguite and passifier a get yet                                  | into everything eooplei                                                                                                    | Choose your username                                                                | /194                      |     |      |     |
| 8 M O D 🖇                                                                      | 2 🕨 😵                                                                                                    | myemail                                                                             | @gmail.com                |     |      | =   |
| Make Google y<br>Set up your profile and preferences                           | Password strength:<br>Use at least 8 characters. Don't use a<br>password from another site, or something<br>too obvious like your pet's name. Why? | Someone already has the<br>Available: janebrown95<br>jb9318956<br>Create a password | at username. Try another? |     |      |     |
| B+BE Sophia Wright                                                             | Andrès Peña                                                                                                    | Birthday<br>Month ¢<br>Gender<br>I am<br>Mobile phone                               | Day Year                  |     |      |     |
| Take it all with                                                               | /ou                                                                                                    | -                                                                                   |                           |     |      |     |
| Switch between devices, and pick up v                                          | vherever you left off.                                                                                                    | Your current email add                                                              | Iress                     |     |      | +   |

- When you go to the next box after username, you may get this notice, shown in red text, if your chosen name is already in use by someone else.
- If you do get this message, you must either enter a new name to see if it is taken or choose on of the available names listed in blue underneath the red message by clicking on it.

| Google Accounts +                                                             |                                                                                                    |                    |            | 1 10 10 |   |   | ٤ |
|-------------------------------------------------------------------------------|----------------------------------------------------------------------------------------------------|--------------------|------------|---------|---|---|---|
| A https://accounts.google.com/SignUp?service=mail&continue=http%3A%2F%2Fmail. | google.com%2Fmail%2F&ltmpl=default                                                                                     | ې<br>۵             | C C Google | Q       | • | ÷ | ⋒ |
| Crea                                                                          | te your Google A                                                                                                    | Account            |            |         |   |   | * |
| One account is all y                                                          | rou need                                                                                                    | Name               | Brown      |         |   |   |   |
| A single username and password gets yo                                        | u into everytning Google.                                                                                              | Choose your usern  |            |         |   |   |   |
| <u>8</u> M 🧔 🖬                                                                | 8                                                                                                    | libdemoemail       | @gmail.com |         |   |   | = |
|                                                                               | Password strength:                                                                                                    | Create a password  |            |         |   |   |   |
| Make Google y<br>Set up your profile and preferences                          | Use at least 8 characters. Don't use a password from another site, or something too obvious like your pet's name. Why? | Confirm your passw |            |         |   |   |   |
|                                                                               |                                                                                                    | Birthday           |            |         |   |   |   |
| SEAR /                                                                        | 4                                                                                                    | Month              | Day Year   |         |   |   |   |
|                                                                               |                                                                                                    | Gender             |            |         |   |   |   |
| 田中春花 Sophia Wright                                                            | Andrés Peña                                                                                                    | I am               | ¢          |         |   |   |   |
|                                                                               |                                                                                                    | Mobile phone       |            |         |   |   |   |
|                                                                               |                                                                                                    | -                  |            |         |   |   |   |
| Take it all with                                                              | VOL                                                                                                    | Your current email | address    |         |   |   |   |
| Switch between devices and nick up                                            | wherever you left off                                                                                                  |                    |            |         |   |   |   |
| Smen secret devices, and pricup                                               | and a second                                                                                                    | Drovo vou'ro pot a | robot      |         |   |   | T |

- Once you have the name selected, enter what you want your password to be.
- The password must be 8 characters long (upper and lower case letters, numbers, or symbols).
- Try to make it memorable for yourself while not easily guessed by others for security purposes.

| efox - S Google Accounts +                                                                                      |                       |            |            |  |     | C C  |   |
|----------------------------------------------------------------------------------------------------|-----------------------|------------|------------|--|-----|------|---|
| A https://accounts.google.com/SignUp?service=mail&continue=http%3A%2F%2Fmail.google.com%2Fmail%2F&ltmpl=default |                       | C 8 - (    | ioogle     |  | ا ۹ | C) - |   |
| Create your Google                                                                                              | e Account             |            |            |  |     |      |   |
| One account is all you need                                                                                     | Name                  |            |            |  |     |      |   |
| A single username and password gets you into everything Google.                                                 | Jane                  | Brow       | n          |  |     |      |   |
|                                                                                                    | Choose your usernan   | ne         |            |  |     |      |   |
| 8 🕅 🥥 🖪 🕺 📐                                                                                                    | libdemoemail          |            | @gmail.com |  |     |      | - |
|                                                                                                    | Create a password     |            |            |  |     |      |   |
|                                                                                                    | •••••                 |            |            |  |     |      |   |
| Make Google yours                                                                                               | Confirm your passwo   | rd         |            |  | _   |      |   |
| Set up your profile and preferences just the way you like.                                                      | •••••                 | •••••      |            |  |     |      |   |
|                                                                                                    | These passwords don't | match. Try | again?     |  |     |      |   |
|                                                                                                    | Birthday              |            |            |  |     |      |   |
|                                                                                                    | Month \$              | Day        | Year       |  |     |      |   |
| 田中御花 Sophia Wright Andrés Peña                                                                                  | Gender                |            |            |  |     |      |   |
|                                                                                                    | 1 am                  |            | \$         |  |     |      |   |
|                                                                                                    | Mobile phone          |            |            |  |     |      |   |
| Take it all with you                                                                                            | *                     |            |            |  |     |      |   |
| Take it all with you                                                                                            | Your current email a  | Idress     |            |  |     |      |   |
| Switch between devices, and pick up wherever you left off.                                                      | -                     |            | 1          |  |     |      | 3 |

- You now must enter your desired password again here in order to confirm it.
- If the password you entered in both boxes does not match, it will warn you in red as shown, and you must fix this in order to continue.

| irefox 🛀 🖁 Google Accounts +                                                                                  |                            |           |
|----------------------------------------------------------------------------------------------------|----------------------------|-----------|
| https://accounts.google.com/SignUp?service=mail&continue=http%3A%2F%2Fmail.google.com%2Fmail%2F&ltmpl=default | 🟠 ⊽ C 🛛 🔂 ▼ Google         | ₽ 🖸 - 🖡 🏦 |
| Create your Google                                                                                            | Account                    | 3         |
| One account is all you need                                                                                   | Name                       |           |
| A single username and password gets you into everything Google.                                               | Jane Brown                 |           |
|                                                                                                    | Choose your username       |           |
| 8 M 💿 🗈 👯 🕨 8                                                                                                 | libdemoemail @gmail.com    | E         |
|                                                                                                    | Create a password          |           |
|                                                                                                    | ••••••                     |           |
| Make Google yours                                                                                             | Confirm your password      |           |
| Set up your profile and preferences just the way you like.                                                    |                            |           |
|                                                                                                    | Birthday                   |           |
|                                                                                                    | January 💠 01 1959          |           |
|                                                                                                    | Gender                     |           |
| 田中香花 Sophia Wright Andrés Peña                                                                                | 1 am 🜩                     |           |
|                                                                                                    | Mobile phone               |           |
|                                                                                                    | 95 ×                       |           |
|                                                                                                    | Your current email address |           |
| Take it all with you                                                                                          |                            |           |
| Switch between devices, and pick up wherever you left off.                                                    | Drove veu're net e reket   | -         |
|                                                                                                    |                            |           |

- Now enter your birthday.
- Type the day in the middle box and year into the last box.
- Select the month you want by clicking on the small, black double arrows in the month box (see the large red arrow) and then clicking your month in the menu that appears.

| S Google Accounts +                                                                                                |                                                             | ( ( ( ( ( ( ( ( ( ( ( ( ( ( ( ( ( ( ( |
|----------------------------------------------------------------------------------------------------|-------------------------------------------------------------|---------------------------------------|
| s://accounts. <b>google.com</b> /SignUp?service=mail&continue=http%3A%2F%2Fmail.google.com%2Fmail%2F&ltmpl=default | ☆ マ C       S - Google     P                                | ⋒                                     |
|                                                                                                    | Create a password                                           | *                                     |
| Make Google yours                                                                                                  | Confirm your password                                       |                                       |
| Set up your profile and preferences just the way you like.                                                         |                                                             |                                       |
|                                                                                                    | Birthday                                                    |                                       |
|                                                                                                    | January                                                     |                                       |
|                                                                                                    | Gender                                                      |                                       |
| 田中香花 Sophia Wright Andrés Peña                                                                                     | Female +                                                    |                                       |
|                                                                                                    | Male                                                        |                                       |
|                                                                                                    |                                                             | 1                                     |
|                                                                                                    | Your current email address                                  |                                       |
| Take it all with you                                                                                               |                                                             |                                       |
| Switch between devices, and pick up wherever you left off.                                                         | Prove you're not a robot                                    |                                       |
|                                                                                                    | Skip this verification (phone verification may be required) |                                       |
|                                                                                                    | 434542 2000<br>Type the text:                               |                                       |
|                                                                                                    |                                                             | -                                     |

 Select your gender here using the small, black double arrows to access the list of options (Female, Male, and Other). Click your choice and it will appear in the grey box.

| ender |    |
|-------|----|
| Other | \$ |
|       |    |

| refox 🛀 🐰 Google Accounts 🕂                                                    |                                                                                                    |                                                             |   |   | 3 <u>- x</u> | 3 |
|--------------------------------------------------------------------------------|----------------------------------------------------------------------------------------------------|-------------------------------------------------------------|---|---|--------------|---|
| A https://accounts.google.com/SignUp?service=mail&continue=http%3A%2F%2Fmail.g | oogle.com%2Fmail%2F&ltmpl=default                                                                      | 🏠 ⊽ 😋 🔀 ▼ Google                                            | P | - | +            | A |
|                                                                                |                                                                                                    | Create a password                                           |   |   |              |   |
| Make Google ye                                                                 | ours                                                                                                   | Confirm your password                                       |   |   |              |   |
| Set up your profile and preferences j                                          | ust the way you like.                                                                                  | •••••                                                       |   |   |              |   |
|                                                                                |                                                                                                    | Birthday                                                    |   |   |              |   |
|                                                                                |                                                                                                    | January \$ 01 1959<br>Gender                                |   |   |              |   |
| 田中春花 Sophia Wright                                                             | Andrés Peña                                                                                            | Other \$                                                    |   |   |              |   |
|                                                                                | Your phone number helps us with things like                                                            | Mobile phone                                                |   |   |              |   |
| Take it all with                                                               | we can send you a text message to help<br>you access your account if you ever forget<br>your password. | Your current email address                                  |   |   |              | - |
| Switch between devices, and pick up v                                          | vherever you left off.                                                                                 | Prove you're not a robot                                    |   |   |              |   |
|                                                                                |                                                                                                    | Skip this verification (phone verification may be required) |   |   |              |   |
|                                                                                |                                                                                                    | 434542 2008                                                 |   |   |              |   |
|                                                                                |                                                                                                    | Type the text:                                              |   |   |              |   |
|                                                                                |                                                                                                    |                                                             |   |   |              | - |

 If you have a mobile (cell) phone, you can list the number here. Google asks for this for account security purposes (as seen in the text box beside the phone number entry box), but this is optional.

8 Google Accounts + 🟫 🔻 🕑 🔡 🔻 Google Q E7 https://accounts.google.com/SignUp?service=mail&continue=http%3A%2F%2Fmail.google.com%2Fmail%2F&ltmpl=default Create a password ...... Make Google yours Confirm your password Set up your profile and preferences just the way you like. ..... Birthday January \$ 01 1959 Gender Other \$ Sophia Wright Mobile phone -Your current email address Take it all with We will use this address for things like keeping your account secure, helping Switch between devices, and pick up people find you, and sending notifications. Prove you're not a robot You always have control over this Skip this verification (phone verification may be functionality through your Account Settings. required) Type the text: C 1) F

• This box asks you to enter the address of another email account if you have one. This helps with account security and recovering a lost password. If you choose not to enter an alternate email address skip this step.

| S Google Accounts +                                                                                           |                                                                                                    |   |      | ×          |   |
|----------------------------------------------------------------------------------------------------|----------------------------------------------------------------------------------------------------|---|------|------------|---|
| https://accounts.google.com/SignUp?service=mail&continue=http%3A%2F%2Fmail.google.com%2Fmail%2F&ltmpl=default | 🏠 マ 😋 🔀 ◄ Google                                                                                                    | ٩ | - 13 | <b>↓</b> 1 | î |
| 田中香花 Sophia Wright Andrés Peña                                                                                | January                                                                                                    |   |      |            | × |
|                                                                                                    | Mobile phone                                                                                                    |   |      |            |   |
| Take it all with you                                                                                          | Your current email address                                                                                                    |   |      |            |   |
| Switch between devices, and pick up wherever you left off.                                                    | Prove you're not a robot   Skip this verification (phone verification may be required) <b>25885565</b> Type the text: C e) C <b>Docation Location</b> Inited States Inited States C agree to the Google Terms of Service and Privacy Policy. <b>Description</b> |   |      |            |   |

- This step is called "Prove you're not a robot". In order to prevent an automated program from creating too many email accounts at once, this step asks you to interpret the numbers shown in the image and type them into the box below.
- If you skip this step by clicking the box the red arrow is pointing to you will most likely have to verify your account by phone later (a later slide will cover how to do phone verification).

| ps://accounts. <b>google.com</b> /SignUp?service=mail&continue=http%3A%2F%2Fmail.google.com%2Fmail%2F&ltmpl=default | <br>∀ C                                                                         | Google ₹                                |                  | P | • | + | ⋒ |
|----------------------------------------------------------------------------------------------------|---------------------------------------------------------------------------------|-----------------------------------------|------------------|---|---|---|---|
| 田中春花 Sophia Wright Andrés Peña                                                                                      | January ≎<br>Gender<br>Other                                                    | 01 1959                                 | ÷                |   |   |   | * |
|                                                                                                    | Mobile phone                                                                    |                                         |                  |   |   |   |   |
| Take it all with you                                                                                                | Your current email add                                                          | lress                                   |                  |   |   |   |   |
| Switch between devices, and pick up wherever you left off.                                                          | Prove you're not a rob<br>Skip this verification<br>required)<br>Type the text: | ot<br>(phone verification ma<br>2588550 | y be<br>\$5<br>P |   |   |   |   |
|                                                                                                    | Location<br>United States                                                       | e Terms of Service and                  | •                |   |   |   |   |
|                                                                                                    | Privacy Policy                                                                  | Next                                    | step             |   |   |   | 1 |

Firefox •

8 Google Accounts

+

- 0 ×

- The red arrow here is pointing toward three clickable symbols beside the verification challenge box:
  - The circular grey arrow provides a new picture clue if you cannot figure out the one shown
  - The speaker symbol in the middle of the group provides an audio clue through your computer's speakers to use instead of the picture clue
  - The question mark symbol brings up a pop up window with help for this step.

|                                                                                                    | A                                                                                                  |                                            |                 | -     |   |   |
|----------------------------------------------------------------------------------------------------|----------------------------------------------------------------------------------------------------|--------------------------------------------|-----------------|-------|---|---|
| https://accounts. <b>google.com</b> /SignUp?service=mail&continue=http%3A%2F%2Fmail.google.com%2Fmail%2F&ltmpl=default | ti ∧ G                                                                                             | S ▼ Google                                 | ىر              | IE3 - | + | î |
|                                                                                                    | January 🗘                                                                                          | 01 1959                                    |                 |       |   | * |
| 田中尊花 Sophia Wright Andrés Peña                                                                                         | Other                                                                                              |                                            | ÷               |       |   |   |
|                                                                                                    | Mobile phone                                                                                       |                                            |                 |       |   |   |
|                                                                                                    | •                                                                                                  |                                            |                 |       |   |   |
|                                                                                                    | Your current email add                                                                             | ress                                       |                 |       |   |   |
| Take it all with you                                                                                                   |                                                                                                    |                                            |                 |       |   |   |
| Switch between devices, and pick up wherever you left off.                                                             | Prove you're not a robo                                                                            | ot                                         |                 |       |   |   |
|                                                                                                    | <ul> <li>Skip this verification required)</li> <li>Type the text:</li> <li>235 25882565</li> </ul> | (phone verification may<br>2588256<br>C 4) | ′ be<br>55<br>∎ |       |   | Ш |
|                                                                                                    | Location                                                                                           |                                            |                 |       |   |   |
|                                                                                                    | United States                                                                                      |                                            | •               |       |   |   |
|                                                                                                    | I agree to the Google<br>Privacy Policy                                                            | e Terms of Service and<br>Next             | step            |       |   |   |
|                                                                                                    |                                                                                                    |                                            |                 |       |   |   |

8 Google Accounts

+

- Here is an example of the numbers being shown in the picture being entered correctly.
- Next, if you do not live in the United States select your country in this box.

|                                                                                                    |                                                                                                    | 0 | (FT) |         |
|----------------------------------------------------------------------------------------------------|----------------------------------------------------------------------------------------------------|---|------|---------|
| ccounts.google.com/signup/service=mail@continue=nttp?s3A%zF%zFmail.google.com%zFmail%zF&itmpi=default | jur ♥ C Boogle                                                                                                    | ~ | IM . | T       |
| BP&F. Sophia Wright Andrés Peña                                                                       | January                                                                                                    |   |      | *       |
|                                                                                                    | Mobile phone                                                                                                    |   |      |         |
|                                                                                                    | · ·                                                                                                    |   |      |         |
|                                                                                                    | Your current email address                                                                                                    |   |      |         |
| Take it all with you                                                                                  |                                                                                                    |   |      |         |
| Switch between devices, and pick up wherever you left off.                                            | Prove you're not a robot                                                                                                    |   |      |         |
|                                                                                                    | <ul> <li>Skip this verification (phone verification may be required)</li> <li>258825655</li> <li>Type the text:</li> <li>235 25882565</li> <li>C (1)</li> </ul> |   |      | E STATE |
|                                                                                                    | Location                                                                                                    |   |      |         |
|                                                                                                    | United States                                                                                                    |   |      |         |
|                                                                                                    | I agree to the Google Terms of Service and<br>Privacy Policy           Next step                                                                                |   |      |         |
|                                                                                                    |                                                                                                    |   |      |         |

- 0 - X

 Now it asks you to agree to the "Terms of Service" and "Privacy Policy".

8 Google Accounts

🗲 🛗 💧 🔒 https://a

+

• Click the words in blue (Terms of Service and Privacy Policy) to open the link (typically in a new tab) and read these items.

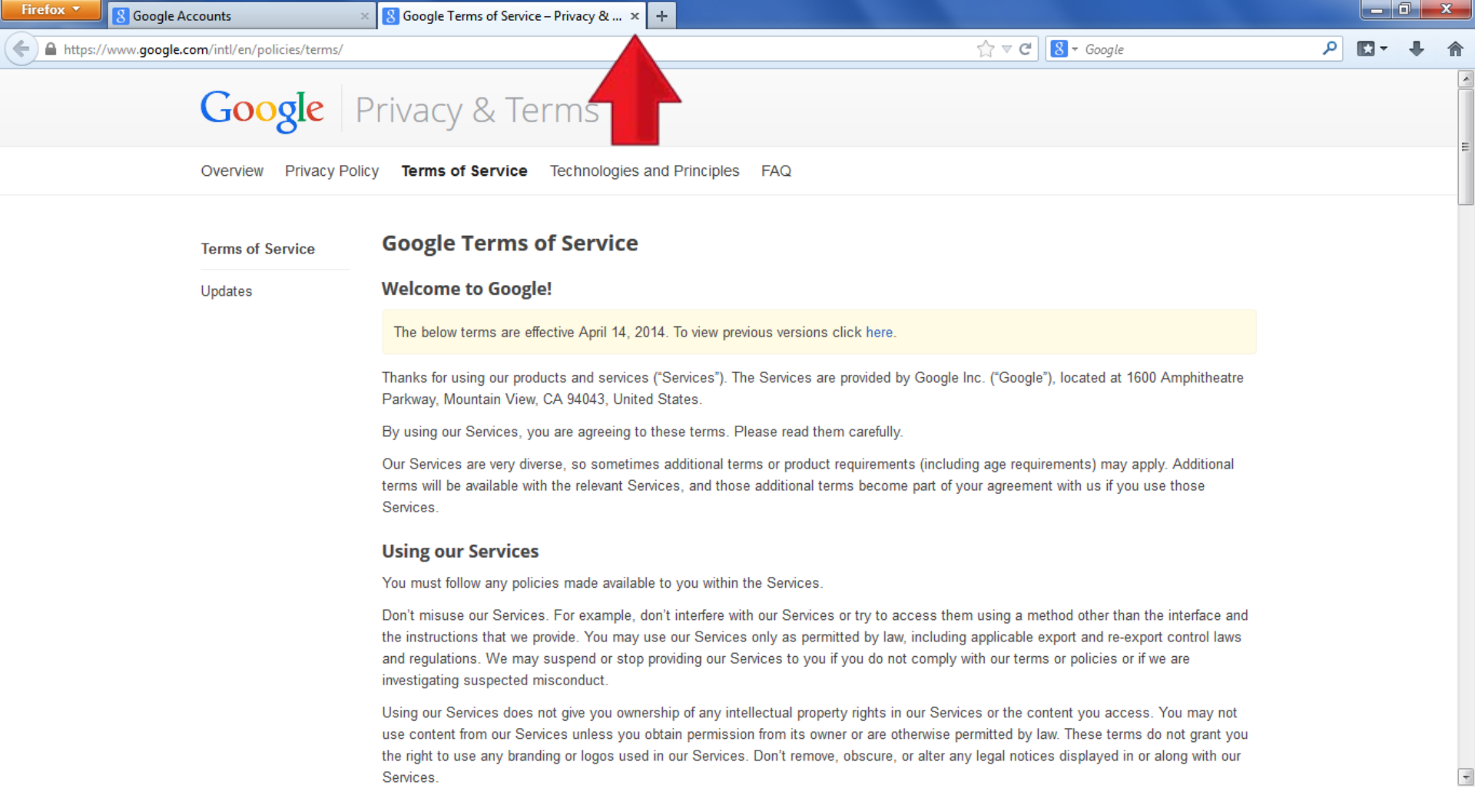

- This page appears when the "Terms of Service" link is clicked. When you are finished reading it, click the "x" on the tab (see red arrow) to return to the account set up page.
- Repeat this process for "Privacy Policy".

| S Google Accounts +                                                                                             |                                                                                                    |                             |
|----------------------------------------------------------------------------------------------------|----------------------------------------------------------------------------------------------------|-----------------------------|
| A https://accounts.google.com/SignUp?service=mail&continue=http%3A%2F%2Fmail.google.com%2Fmail%2F&ltmpl=default | ∽ ♥ C Soogle                                                                                                    | ₽ 🖬 🕂 🕯                     |
| <image/>                                                                                                    | C Google Your current email address Prove you're not a robot Skip this verification (phone verification may be required) Skip this verification (phone verification may be required) Stip the text: 25882565 Type the text: 235 25882565 C (1) C States Iagree to the Google Terms of Service and Privacy Policy Next step |                             |
|                                                                                                    | Learn more about why we ask for this information.                                                                                                    |                             |
| Google Privacy & Terms Help                                                                                     |                                                                                                    | 🖶 English (United States) 🚽 |

- When you are finished reading these items, click the box beside it (vertical red arrow).
- Now, click "Next Step" (horizontal red arrow).

| Fire | fox Soogle Accounts                           | +     |              |            |   |     |   | x |
|------|-----------------------------------------------|-------|--------------|------------|---|-----|---|---|
| (    | https://accounts.google.com/UserSignUpIdvChal | lenge | ∱<br>1-7 ∀ C | 8 ▼ Google | ٩ | - 🖸 | ŧ | ♠ |
|      | Google                                        |       |              |            |   |     |   |   |

#### Verify your account

You're almost done! We just need to verify your account before you can start using it.

|                                        | Google will only use this number for account securil     Standard text messaging rates may apply. |
|----------------------------------------|---------------------------------------------------------------------------------------------------|
| How should we send you                 | codes?                                                                                            |
|                                        |                                                                                                   |
| <ul> <li>Text message (SMS)</li> </ul> |                                                                                                   |

Important: Google will never share your number with other companies or use it for marketing purposes.

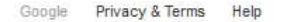

- If you see this screen, Google is requiring phone verification.
- Enter the phone number you wish to use in the box.

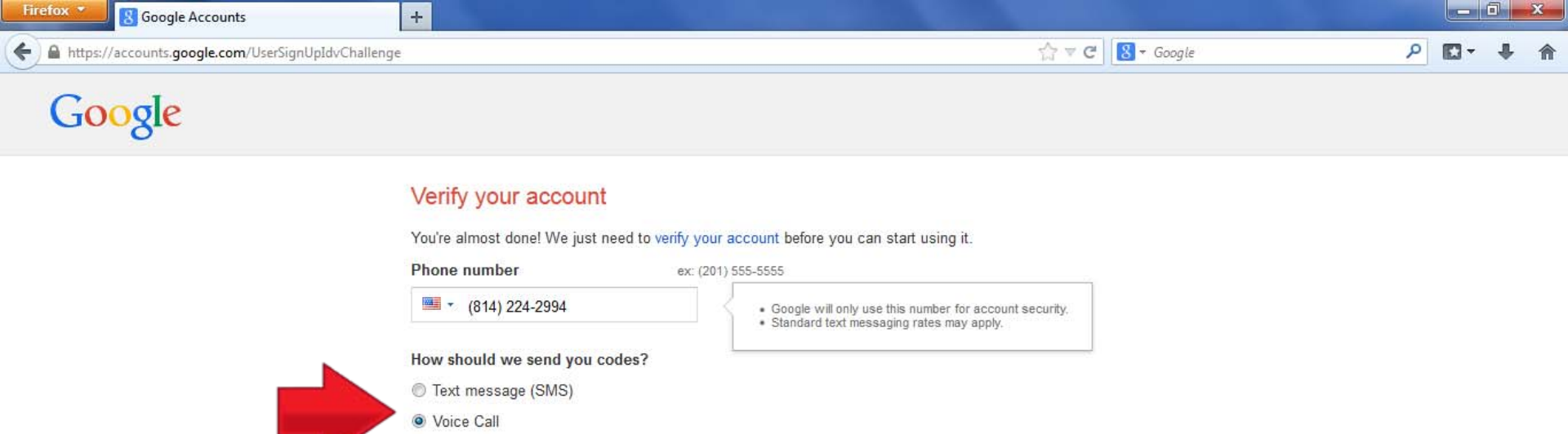

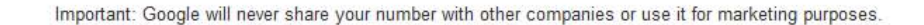

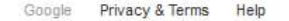

- If you have a cell phone and prefer to receive the verification code by text, click the circle beside "Text Message (SMS)".
- If you prefer to hear the code through an automated voice call, click beside "Voice Call"
- The selected option will have a blue dot in the circle.

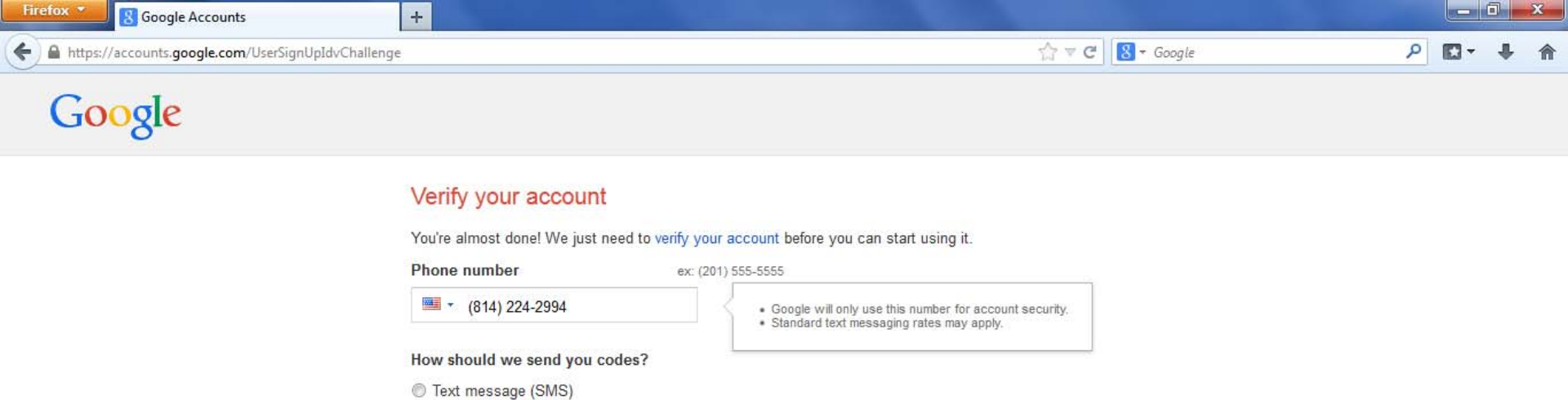

Continue Important: Google will never share your number with other companies or use it for marketing purposes.

Voice Call

Google Privacy & Terms Help

### • Now, click "Continue".

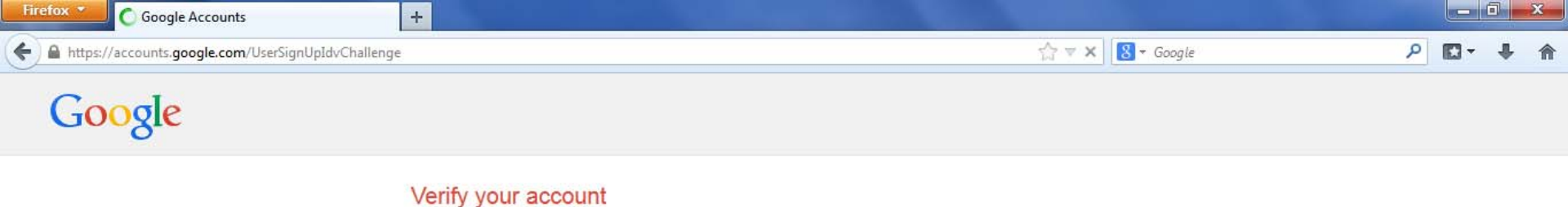

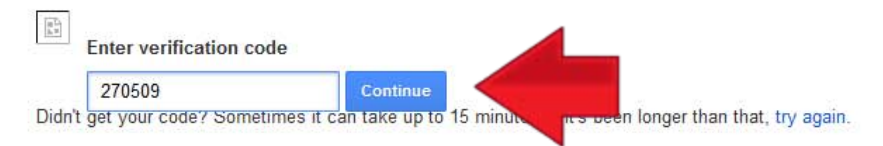

Waiting for ssl.gstatic.com...

- Once you receive the code enter it here.
- If you do not receive the code after 15 minutes, click the blue "try again" link.
- Now click "Continue".

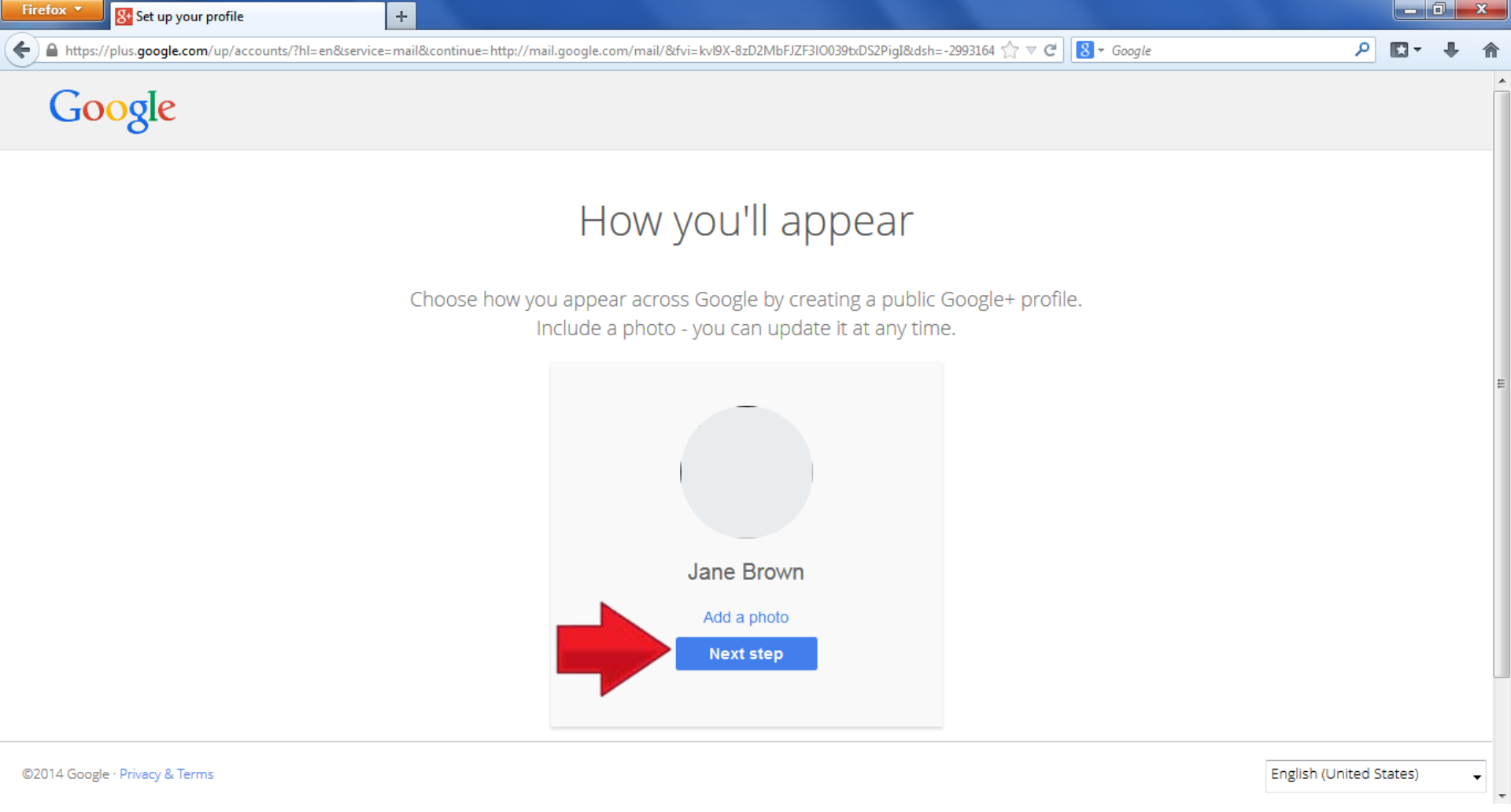

- This step asks you to create a Google+ Account (Google's social media site). The first step is adding a photo, but this is optional and we are going to skip this step for the tutorial.
- Click "Next Step".

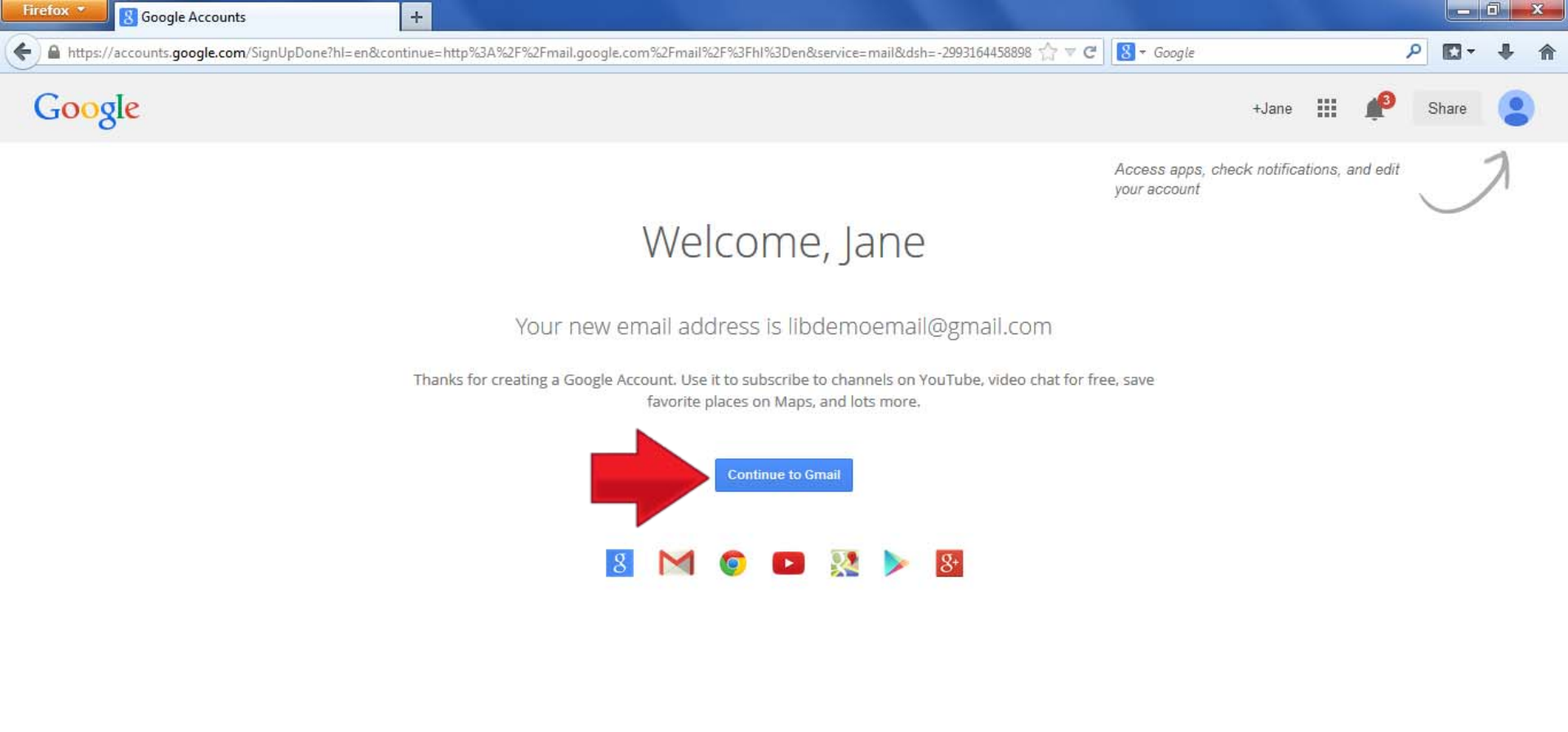

Google Privacy & Terms Help

• This is the Welcome page. Click "Continue to Gmail".

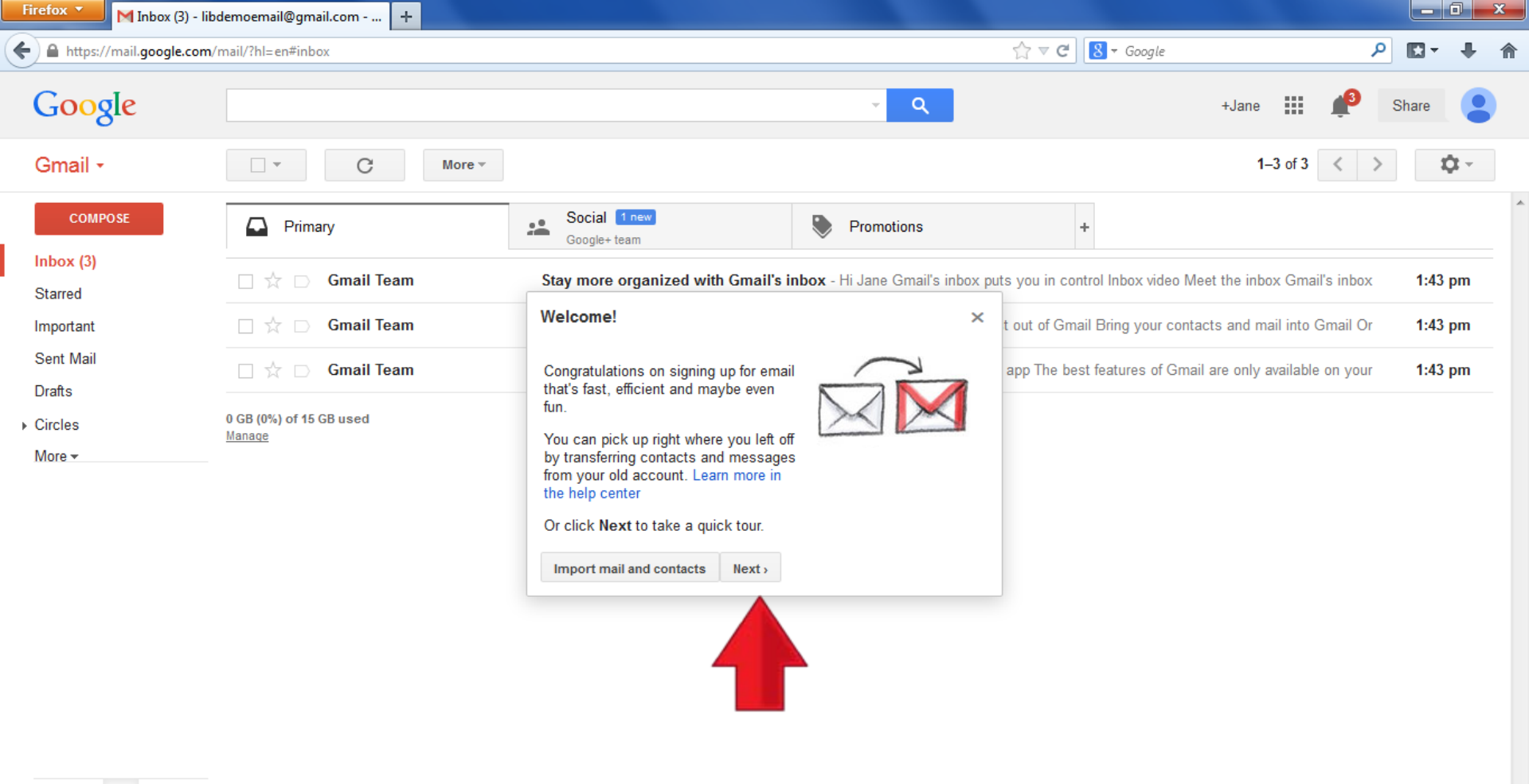

Φ

Show desktop

• You are now viewing your email inbox. Click next to take the provided tour.

| Firefox 🔻 M Inbox (3) - lib      | odemoemail@gmail.com +            |                                                                                                    |             |
|----------------------------------|-----------------------------------|----------------------------------------------------------------------------------------------------|-------------|
| + A https://mail.google.com/     | /mail/?hl=en#inbox                |                                                                                                    | D- + A      |
| Google                           |                                   | - Q +Jane III 📌                                                                                                    | Share       |
| Gmail -                          | C More -                          | 1–3 of 3 < >                                                                                                    | <b>\$</b> * |
| COMPOSE                          | Primary                           | Social 1 new<br>Google+ team                                                                                                   |             |
| Inbox (3)<br>Starred             | 🗌 📩 🕞 Gmail Team                  | Stay more organized with Gmail's inbox - Hi Jane Gmail's inbox puts you in control Inbox video Meet the inbox Gmail's inbox    | 1:43 pm     |
| Important                        | 🗌 📩 🕞 Gmail Team                  | Three tips to get the most out of Gmail - Hi Jane Tips to get the most out of Gmail Bring your contacts and mail into Gmail Or | 1:43 pm     |
| Sent Mail<br>Drafts              | 🗌 📩 🕞 Gmail Team                  | The best of Gmail, wherever you are - Hi Jane Get the official Gmail app The best features of Gmail are only available on your | 1:43 pm     |
| <ul> <li>Circles</li> </ul>      | 0 GB (0%) of 15 GB used<br>Manage | ©2014 Google - <u>Terms &amp; Privacy</u>                                                                                      |             |
| More -                           |                                   |                                                                                                    |             |
| 💄 Jane 👻                         |                                   |                                                                                                    |             |
| New Hangout 📞                    |                                   |                                                                                                    |             |
| Find friends to chat with        |                                   |                                                                                                    |             |
|                                  |                                   |                                                                                                    |             |
| ttps://mail.google.com/mail/?hl= | en#_dismiss_                      |                                                                                                    |             |

 Once you finish the tour you can view your inbox. You start in the "Primary" tab. To view the other tabs (each geared for containing certain types of emails) click on the tab you want to open.

| Firefox T Inbox (2) - lib                                                                 | odemoemail@gmail.com +                   |                                    |                                         |                                   |                        |          |      |             | <u> </u> |
|-------------------------------------------------------------------------------------------|------------------------------------------|------------------------------------|-----------------------------------------|-----------------------------------|------------------------|----------|------|-------------|----------|
| https://mail.google.com                                                                   | /mail/?hl=en#inbox                       |                                    |                                         | ☆ マ C S - Google                  |                        | ٩        |      | <b>.</b>    | A        |
| Google                                                                                    |                                          |                                    | <b>~ Q</b>                              |                                   | +Jane                  | 💕 s      | hare |             |          |
| Gmail -                                                                                   | More -                                   |                                    |                                         |                                   | 1–1 of 1               | < >      | ۲,   | <u>ب</u> لا |          |
| COMPOSE                                                                                   | Primary                                  | 🚨 Social                           | Promotions                              | +                                 |                        |          |      |             | *        |
| Inbox (2)<br>Starred                                                                      | □ 📩 D Google+ team                       | Getting started on Google+ - Welco | me to Google+, Jane! Share w            | ith the people you care about, an | d explore the stuff yo | u're int | 1:49 | pm          |          |
| Important<br>Sent Mail<br>Drafts<br>Circles<br>More <del>•</del><br>Jane •<br>New Hangout | 0 GB (0%) of 15 GB used<br><u>Manage</u> | ©2                                 | 014 Google - <u>Terms &amp; Privacy</u> |                                   |                        |          |      |             |          |
| Find friends to chat with                                                                 |                                          |                                    |                                         |                                   |                        |          |      |             |          |

- Φ
- This is the "Social" tab.
- You may explore the "Promotions" tab in the same way if you wish.
- When you are ready to continue, click the "Primary" tab to view the primary inbox as you did before.

| Firefox \star M In      | nbox (3) - libdemoemail@gmail.com 🕂      |                                                                                                    | _ 0 ×         |
|-------------------------|------------------------------------------|----------------------------------------------------------------------------------------------------|---------------|
| https://mail.g          | oogle.com/mail/?hl=en#inbox              |                                                                                                    | 0- <b>↓</b> ∧ |
| Google                  |                                          | - 🭳 +Jane 🏭 🤔 Sha                                                                                                    | are           |
| Gmail +                 | □ · C More ·                             | 1–3 of 3 < >                                                                                                    | <b>\$</b> -   |
| COMPOSE                 | Primary                                  | Social I new<br>Google+ team                                                                                                |               |
| Inbox (3)<br>Starred    | 🗌 🕁 🕞 Gmail Team                         | Stay more organized with Gmail's inbox - Hi Jane Gmail's inbox puts you in control Inbox video Meet the inbox Gmail's inbox | 1:43 pm       |
| Important               | 🗌 📩 🕞 Gmail Team                         | Three tips to the most out of Gmail - Hi Jane Tips to get the most out of Gmail Bring your contacts and mail into Gmail Or  | 1:43 pm       |
| Sent Mail<br>Drafts     | 🗌 🔀 🕞 Gmail Team                         | The best of Gmail are only available on your                                                                                | 1:43 pm       |
| ▶ Circles<br>More ▼     | 0 GB (0%) of 15 GB used<br><u>Manage</u> | ©2014 Google - <u>Terms &amp; Privacy</u>                                                                                   |               |
| Jane 👻                  |                                          |                                                                                                    |               |
| New Hangout             | e,                                       |                                                                                                    |               |
| Find friends to ch      | nat with                                 |                                                                                                    |               |
|                         | hi                                       |                                                                                                    |               |
| https://mail.google.com | n/mail/?hl=en#_dismiss                   |                                                                                                    |               |

• Click on an email's title to read it.

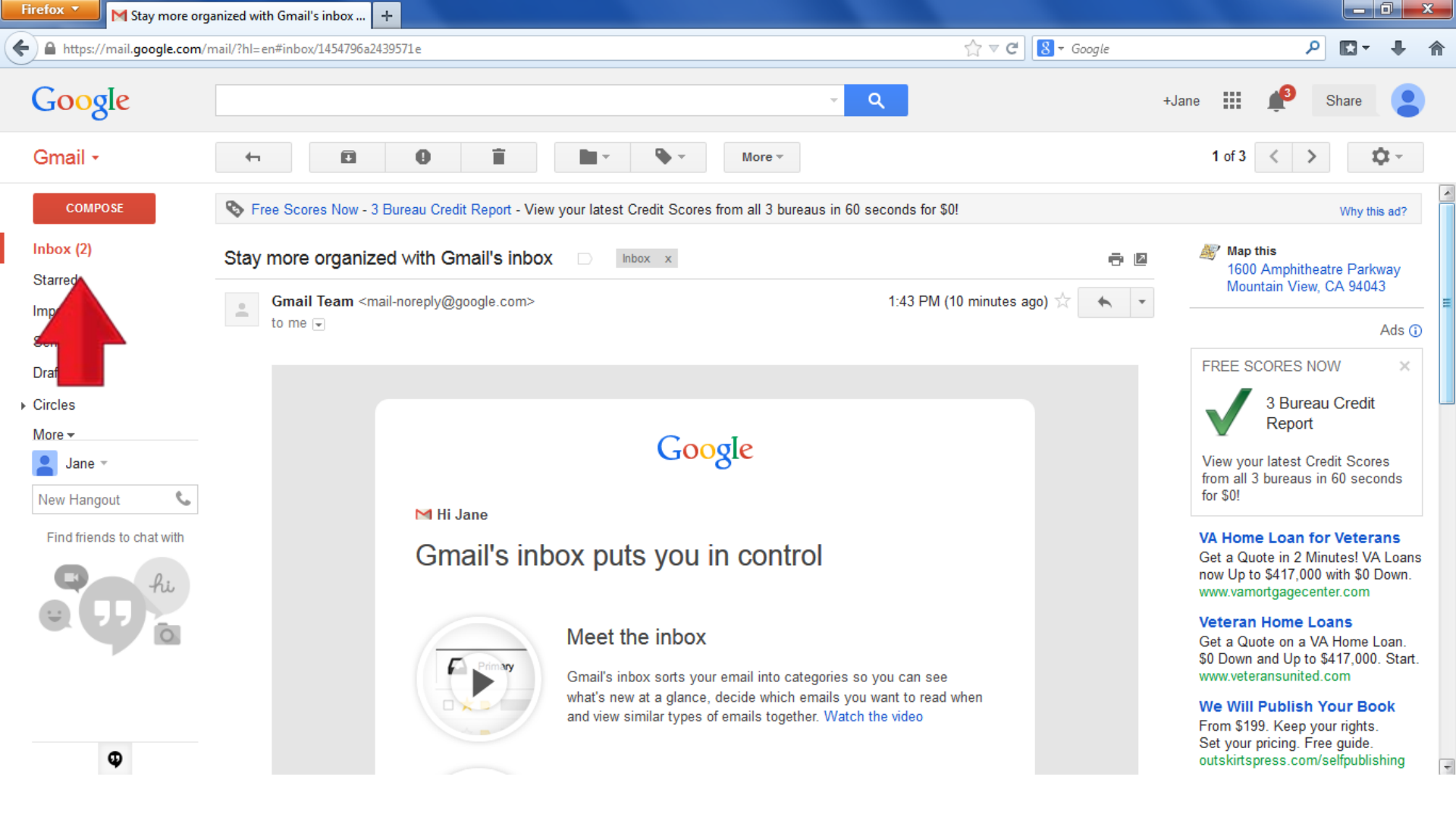

- The email has now opened.
- When you are done, click "Inbox" on the left side.

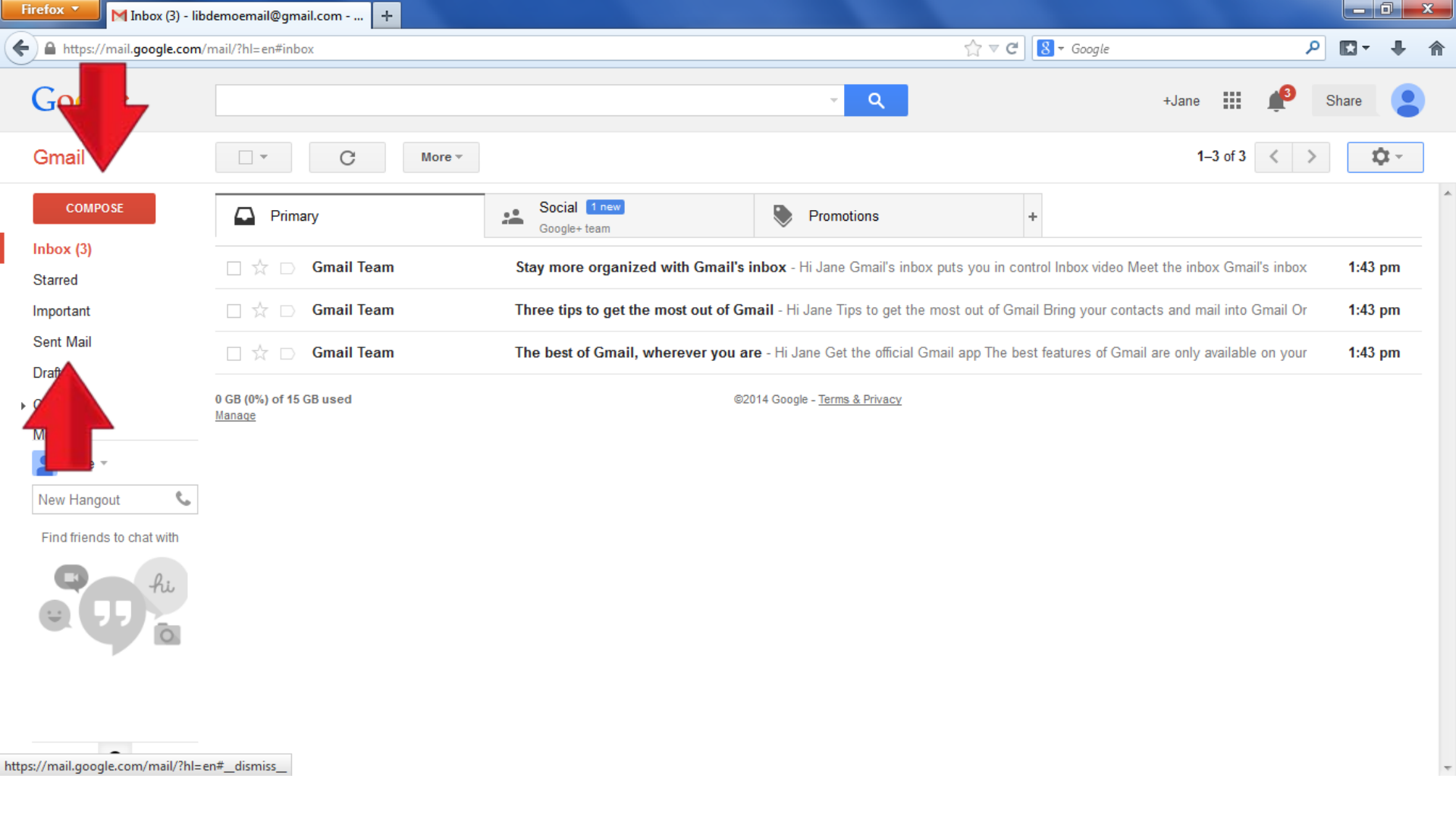

• Other buttons to notice include "Compose" which brings up a box in which you can type and send an email and "Sent Mail", which allows you to see a list of the emails you have sent. Both of these are highlighted by red arrows.

| Firefox 🔨 M Inbox (2) - lil              | bdemoemail@gmail.com 🕂                                                                                                    |                                      |                                             |                 |              |           |                          |    | ٢ |
|------------------------------------------|----------------------------------------------------------------------------------------------------|--------------------------------------|---------------------------------------------|-----------------|--------------|-----------|--------------------------|----|---|
| + https://mail.google.com                | /mail/?hl=en#inbox                                                                                                    |                                      | ☆ ▼                                         | C 8 - Google    |              | \$        | P <b>⊡</b> -             | +  | ⋒ |
| Google                                   |                                                                                                    |                                      | <b>→</b> Q                                  |                 | +Jane        | •         |                          |    |   |
| Gmail •                                  | □ ▼ C More ▼                                                                                                    |                                      |                                             |                 |              | Jane Brow | <b>'n</b><br>ail@gmail.c | om |   |
| COMPOSE                                  | Primary                                                                                                    | social                               | Promotions                                  | +               | Change photo | Account – | Privacy<br>ofile         |    | * |
| Inbox (2)<br>Starred                     | 🗌 🔆 🕞 Gmail Team                                                                                                    | Stay more organized with Gmail's inb | ox - Hi Jane Gmail's inbox puts you in cont | rol Inbox video |              |           |                          |    |   |
| Important<br>Sent Mail                   | Gmail Team     Three tips to get the most out of Gmail - Hi Jane Tips to get the most out of Gmail Bring yo     Add account     Sign out |                                      |                                             |                 |              |           |                          | it |   |
| Drafts<br>▶ Circles<br>More <del>▼</del> | 0 GB (0%) of 15 GB used                                                                                                    | ©                                    | 2014 Google - <u>Terms &amp; Privacy</u>    |                 |              |           |                          |    |   |
| Jane ▼<br>New Hangout S                  |                                                                                                    |                                      |                                             |                 |              |           | _                        |    |   |
| Find friends to chat with                |                                                                                                    |                                      |                                             |                 |              |           |                          |    |   |
|                                          |                                                                                                    |                                      |                                             |                 |              |           |                          |    |   |

Φ

- To sign out of your email account (so no one else can read your emails) click the photo spot in the upper right corner, and click "Sign out" on the box that appears.
- You are now signed out of Gmail.

| Firefox * | Gmail -                                                    | +                        |                                          |                          |                     |   |      |          |       |
|-----------|------------------------------------------------------------|--------------------------|------------------------------------------|--------------------------|---------------------|---|------|----------|-------|
| € → 🔒     | https://accounts <b>.google.com</b> /ServiceLogin?service= | mail&passive=true&rm=fal | se&continue=https://mail.google.com/mail | l/&ss=1&scc=1&ltmpl=defa | ut 🏠 ⊽ 🤁 🚺 ▼ Google | م | - 13 | +        | A     |
|           |                                                            |                          | Google                                   |                          |                     |   |      |          |       |
|           |                                                            | One                      | e account. All o                         | of Google                | 2.                  |   |      |          |       |
|           |                                                            |                          | Sign in to continue to                   | Gmail                    |                     |   |      |          |       |
|           |                                                            |                          | 8                                        |                          |                     |   |      |          | 100 C |
|           |                                                            |                          | libdemoemail                             |                          |                     |   |      |          |       |
|           |                                                            |                          | Sign in                                  | Need help?               |                     |   |      |          |       |
|           |                                                            | -                        | Create an account                        |                          |                     |   |      |          |       |
|           |                                                            |                          | One Google Account for everyth 🛚 🔀 🔛     | ning Google              |                     |   | S    | now desi | top   |

- To sign in again, return to the first web address we visited, <u>www.gmail.com</u>
- Enter your new email address in the top text box and the password you created in the lower text box.

| Firefox S Gmail                                   | +                                                                                                    | J. |            | ×          |    |
|---------------------------------------------------|----------------------------------------------------------------------------------------------------|----|------------|------------|----|
| + + https://accounts.google.com/ServiceLogin?serv | vice=mail&passive=true&rm=false&continue=https://mail.google.com/mail/&ss=1&scc=1&ltmpl=defaul 🏠 🔻 C 🛛 🔕 🕶 Google | ۶  | <b>0</b> 0 | <b>I</b> 1 | î  |
|                                                   | Google                                                                                                    |    |            |            | *  |
|                                                   | One account. All of Google.                                                                                       |    |            |            |    |
|                                                   | Sign in to continue to Gmail                                                                                      |    |            |            |    |
|                                                   | Ibdemoemail   ••••••   Sign in                                                                                    |    |            |            |    |
|                                                   | Stay signed in Need help?                                                                                         |    |            |            |    |
|                                                   | Create an account<br>One Google Account for everything Google                                                     |    |            |            |    |
|                                                   | 8 M 🍐 💌 🤮 🕨                                                                                                    |    | Sho        | w deskt    | op |

 If you click "Stay signed in" it will remember your password. If it is clicked it will show a check mark. Do not do this on a public computer. Others may be able to access your email account if you do.

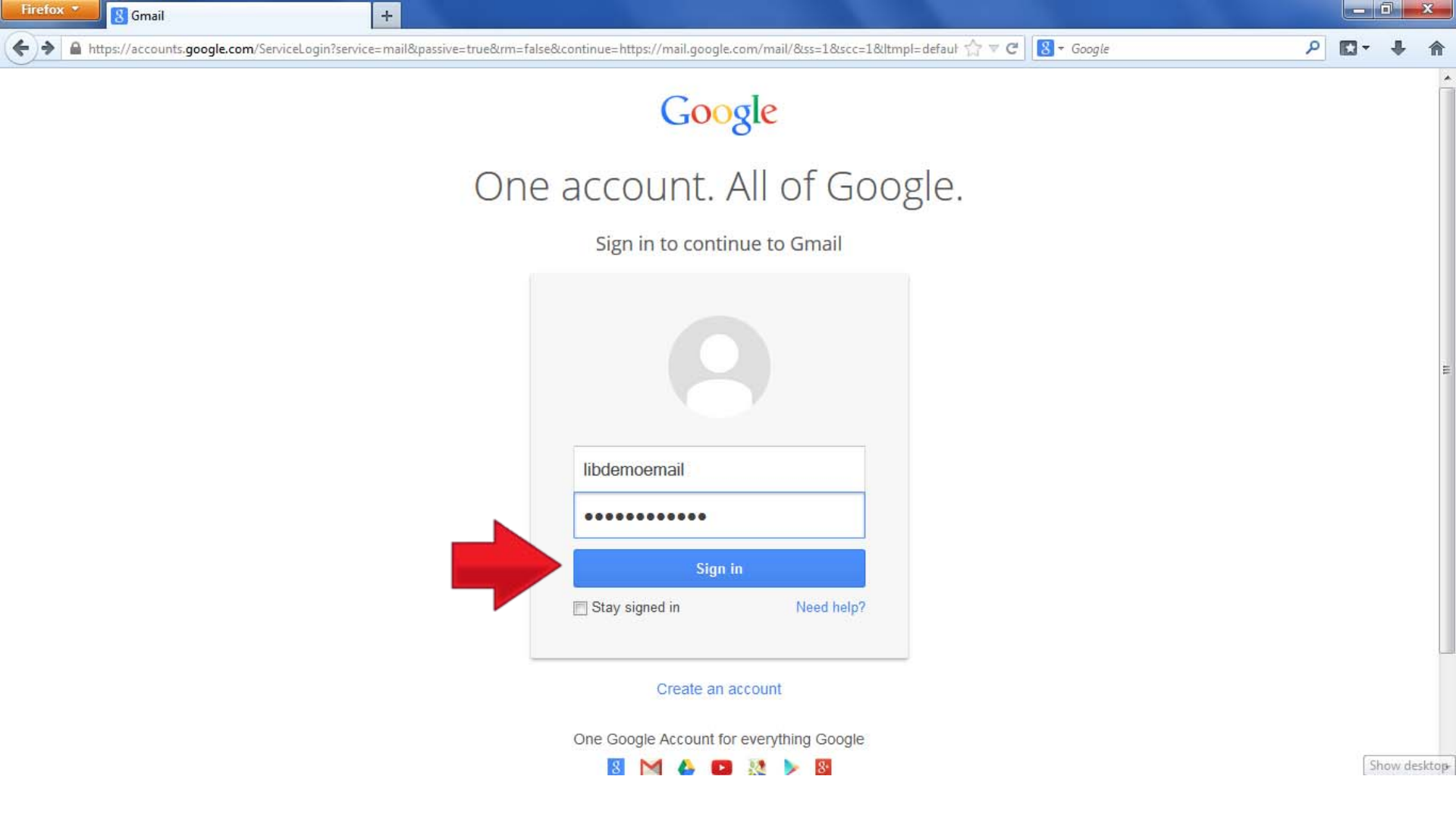

• To finish signing in, click "Sign in"

## Thank You for Using Our Tutorial

- Your new Google email account allows you to access other Google Services such as YouTube. We hope you enjoy exploring these features as you learn about your account.
- If you have any questions about the tutorial, contact a member of our staff at:

Roaring Spring Community Library 320 East Main Street Roaring Spring PA 16673 814-224-2994